# 关于本科生第二、第三课堂分数申请的

# 素质拓展数智平台

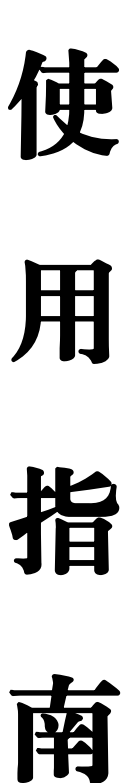

第一版本

控制科学与工程学院团委

2024年4月22日

# 目 录

| 1. | 素质拓展数智平台      | 3 |
|----|---------------|---|
| 2. | 第一版本重要提醒      | 4 |
| 3. | 二、三课堂分数申请具体流程 | 5 |
| 4. | 新系统功能全面介绍     | 7 |
| 5. | 集中审核与问题解答     | 9 |

### 素质拓展数智平台

2024年4月22日起,浙江大学素质拓展网(http://www.youth.zj u.edu.cn/sztz/)正式停用,素质拓展数智平台正式启用。新网站网址 如下:

### http://sztz.zju.edu.cn/

素质拓展数智平台(以下简称"新网站")将全面承接素质拓展 网(以下简称"旧网站")的二、三课堂分数申请与审核、社团组织 活动立项与审批功能。建议各位同学将新网站加入网页收藏夹,关注 自己的二、三课堂分数。

### 第一版本重要提醒

【第一条】2024年4月21日,学院团委已经组织本科生各支部支书 完成旧网站的所有二、三课堂分数申请条目的审核。各位同学第一次 登录新网站时,请查看自己的二、三课堂分数是否正常(新网站的申 请条目与旧网站是否一致)。如有缺项、少分等情况,一般是新旧网 站之间审核数据交接出错,各位同学在新网站上按照要求重新申请缺 失的项目即可。

【第二条】2024年4月22日起,美育类"观看文艺演出"不再申请 0记点条目,改为每次观看单独申请,一次0.125分;2024届(2024 年9月入学)起,观看文艺演出一次记0.15分,2023届及以前仍为 0.125分/次,一年上限四次。请各位同学注意申请形式与申请分数。

4

# 二、三课堂分数申请流程

1.进入新网站,点击"师生登录",使用浙大通行证登录。

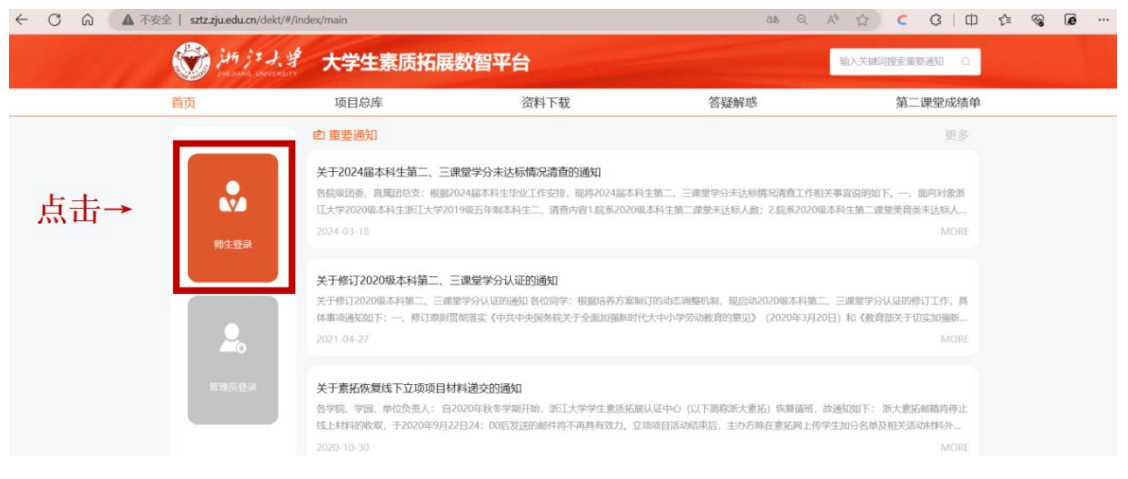

#### 2.点击项目总库(导航栏第二项)

| 🐨 249. j 2<br>An an an an | ノダ 大学生素 | 质拓展数智平台 |                             | 3                                                     | 自入关键印搜索重要通知 0                |
|---------------------------|---------|---------|-----------------------------|-------------------------------------------------------|------------------------------|
| 首页                        | 项目总库    | 资料下载    | 答疑解惑                        | 素能自评                                                  | 第二课堂成绩单                      |
| 我的                        |         |         | ◎ 重要通知                      |                                                       | 更多                           |
|                           | 我的活动    | 个人雷达图   | 关于2024届本科生第二<br>各职级团委、直属团总支 | 二、三 <mark>课堂学分未达标情况清查</mark> 的<br>: 根据2024届本科生毕业工作安排, | <b>的通知</b><br>现将2024届本科生第二、三 |

#### 3.按照分类选择自己需要申请的条目

| 首页                                                |                                                                   | 项目总库              | 资                                                          | 料下载  | 答疑解惑             | 素能自评          | 第二课堂成绩单 |
|---------------------------------------------------|-------------------------------------------------------------------|-------------------|------------------------------------------------------------|------|------------------|---------------|---------|
|                                                   |                                                                   | 0.8               | 医素项目名称                                                     |      |                  |               |         |
| 分类                                                | 全部分类                                                              | 90-192 ) s        | 第三课堂                                                       |      |                  |               |         |
| 类别                                                | 全部类别                                                              | 学科竞赛(             | 创新创业训练及素质训练                                                | 科学研究 | 创新实验 学生计团和学生工作经历 | D 文体活动 其它二课活动 |         |
|                                                   |                                                                   |                   |                                                            |      |                  |               |         |
| 类型                                                | 全部类型                                                              | 美育 劳育             | 其他                                                         |      | 2                |               |         |
| 类型                                                | 全部类型                                                              | 美育 劳育             | Xe                                                         |      | <u> </u>         |               | d'a     |
| <b>类型</b><br>求是文化                                 | 全部类型                                                              | 美育 労育<br>人员       | 其他<br>2017-11-28                                           |      | Y.               |               | 6       |
| <b>类型</b><br>求显文化<br>参与学长                         | 全部失型<br>公室讲队优秀工作人<br>5项目工作                                        | 美育 劳育             | 其他<br>2017-11-28<br>2010-04-10                             |      |                  | -             | 5       |
| <b>类型</b><br>求是文化<br>参与学长<br>优秀团员                 | 全部決型<br>2面讲队优秀工作人<br>3项目工作<br>2007                                | 美育 劳育             | 減価<br>2017-11-28<br>2010-04-10<br>2004-12-21               |      |                  | 4             | 5       |
| <b>类型</b><br>求是文化<br>参与学长<br>优秀组员<br>优秀社团         | 全部类型<br>2 查讲队优秀工作人<br>3 项目工作<br>3 团干<br>2 干部(校级、管辖                | 美育 劳育<br>人员<br>发) | ガ他<br>2017-11-28<br>2010-04-10<br>2004-12-21<br>2004-12-21 |      |                  |               | 8       |
| <b>类型</b><br>求是文化<br>参与学长<br>优秀组员<br>优秀社团<br>学生社团 | 全部決型<br>(2)3)讲队优秀工作人<br>(2)项目工作<br>(2)3)干<br>日干部(校规、管理<br>2)2(2)5 | 美育 劳育             | 3004-12-21<br>2004-12-21<br>2004-12-21                     |      |                  |               | F       |

#### 4.点击"申请"(下拉到最底下会有"申请"按钮)

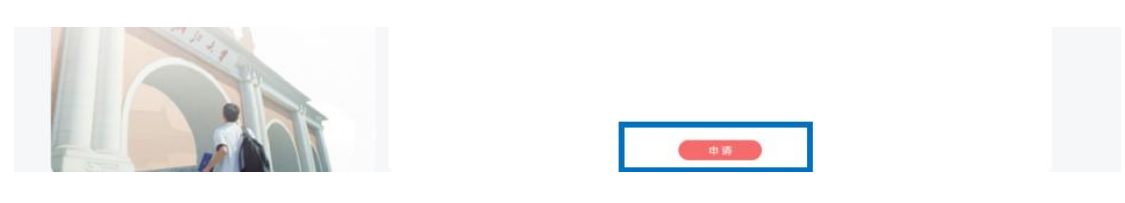

5.填写申请并提交

| 首页           | 项目总库         | 资料下载                      | 答疑解惑    | 素能自评             |      | 第二课堂成绩单 |
|--------------|--------------|---------------------------|---------|------------------|------|---------|
| 学生社团组织工作经历   | 70+4         |                           |         |                  | ×    |         |
| 大学生素质拓展基地优秀成 | 项目甲 <b>南</b> |                           |         |                  |      |         |
| 学生社团获得校级以上荣誉 | 姓名:          | 王晓睿                       | 学院/团支部: | 控制科学与工程学院/控制2104 |      |         |
|              | 项目名称:        | 优秀团员团干                    | * 联系电话: | 13347465955      |      | 3582人报名 |
|              | *活动时间:       | □ 2024-04-22 至 2024-04-22 |         |                  | - 10 |         |
|              | *参与情况说       |                           |         |                  |      |         |
|              | 明:           |                           |         |                  |      |         |
|              |              |                           |         |                  |      |         |

#### 【注意】

5.1 "联系电话"填写自己的手机号码即可;

5.2 "活动时间"填写自己参加项目的时间段或者自己任职的时间段。 要求并不是很严格,时间段合理即可。

5.3 "参与情况说明"尽可能短。填写模板为"想要申请的分数+活动结果"。在申请之前,大家可以对照项目加分要求与成果,大致确定自己的申请分数;"活动结果"只需要说明自己的奖项、结果即可,不需要长篇大论。填写内容可以参考以下条目:

【竞赛类】5+国家级特等奖;2+省级三等奖;2+单项奖。

【工作类】1.5+社团工作一年。

【项目类】4+SRTP 立项; 2.5+NSEP 参与。

【参与类】0.125+观看一次文艺节目;1+社团精品课优秀。

5.4 "上传文件"按照项目要求上传即可。

## 新系统功能全面介绍

1.首页界面

| <b>贞</b>                  | 项目总库   | 资料下载        | 答疑解惑                                         | 素能自评                                  | 第二课堂成绩单                                |
|---------------------------|--------|-------------|----------------------------------------------|---------------------------------------|----------------------------------------|
| 我的                        |        |             | @ 重要通知                                       |                                       | 更多                                     |
|                           | 我的活动   | 个人雷达图       | 关于2024届本科生第二<br>各院级团委、直测团总支                  | 二、三课堂学分末达标情况清查的<br>根据2024届本科生毕业工作安排,  | <b>9通知</b><br>現将2024届本科生第二、三           |
| 欢迎您,王晓睿                   | 我的申请   | 退出          | 课室学分末达标简为简直<br>2024-03-18                    | 工作相关事间说明如下。一、面向双                      | 委浙山大学2020殿本村生計<br>MORE                 |
| 活動                        |        | 4           | 关于修订2020级本科结                                 | 育二、三课堂学分认证的通知                         |                                        |
| 第二课堂                      | 第三课堂   | 育 劳育<br>⊘ 🛇 | 关于修订2020级本科第二<br>整机制,现启动2020级本<br>2021-04-27 | 。三课堂学分认证的通知 各位同学:<br>利第二。三课堂学分认证的修订工作 | 根据培养方案制订的动志调<br>,具体事项通知如下:一、…,<br>MORE |
|                           | - 总分 - |             | 关于素拓恢复线下立项                                   | 项目材料递交的通知                             |                                        |
|                           | 学分:4   | 等级: 合格      | 名学院 学园 单位负责                                  | 人: 自2020年秋冬学期开始、浙江                    | 学学生素质拓展认证中心                            |
| 第二课堂总计: 16<br>第三课堂总计: 2.5 | 学分:2   | 等级:         | (以下流動)新大賣店) 佐                                | 每估证 按强知时下,浙土卖活邮馆                      | 出来的问题 计统计数据                            |

1.1 "我的申请"按钮可以查看自己所有的项目申请进度,包括"已完成""审核中""不通过""草稿箱""待补交"五个状态。各位同学可以通过这个栏目关注自己的申请进度,不符合规定的,要及时按照要求修改。

 1.2 "预警"栏目可以查看自己二、三课堂的分数。从2020级开始, 学校对二课堂有1分的美育分数要求,对三课堂有2分的劳育分数要求(满足三课要求即可满足劳育要求)。各位同学可以通过此板块查 缺补漏,及时完成二、三课堂的修读,避免影响推免、毕业等事务。
 1.3 "重要通知"栏目可以查看校团委有关素拓的通知。学院团委会定期整理栏目内容并通知给大家。

#### 2.项目总库界面

| 首页                   | 项目总库                            | 资料下载                       | 答疑解惑            | 素能自评        | 第二课堂成绩单 |
|----------------------|---------------------------------|----------------------------|-----------------|-------------|---------|
|                      | Q 搜索项目名                         | 称                          |                 |             |         |
| 分类 全部分               | 笑 第二课堂 第三课堂                     |                            |                 |             |         |
| <b>类别 全部类</b><br>就业实 | 1000 学科竞赛 创新创业)<br>习实践 创业实践实训 # | 川條及素质训练  科学研究  创》<br>5.愿服务 | 所实验 学生社团和学生工作经历 | 文体活动 其它二课活动 | 社会实践    |
| 类型 全部类               | 型 美育 劳育 其他                      |                            |                 |             |         |
| 素拓年终总结               | 2024-                           | 04-20                      |                 |             |         |
| 口网络拉拉拉工程             | 2023-                           | 06-28                      |                 | •           |         |

可以通过分栏查看所有二、三课堂分数可申请条目与加分细则。

#### 3.资料下载界面

| 🮯 🤐 j                      | ・ノ、ダ 大学生素        | 质拓展数智平台      |      |            | 输入关键词搜索重要通知 Q |
|----------------------------|------------------|--------------|------|------------|---------------|
| 首页                         | 项目总库             | 资料下载         | 答疑解惑 | 素能自评       | 第二课堂成绩单       |
| ▶ 立项项目操作                   | 手册               |              |      | 2024-04-21 | @ 預览          |
| ▶ 浙江大学印发                   | 《浙江大学本科生第二、三、四课题 | 堂学分管理办法》的通知  |      | 2024-04-19 | ● 預览          |
| ▶ 本科生就业实                   | 习记点申请流程(转载自浙江大学家 | 划业指导与服务中心网站) |      | 2024-02-01 | @ 預览          |
| ▶ 素拓自评系统                   | 维度介绍             |              |      | 2024-02-01 | ● 預览          |
| ▶ 立项申请表下                   | 载                |              |      | 2024-02-01 | ◎ 預览          |
| <ul> <li>社会实践证明</li> </ul> | 单<br>一           |              |      | 2024-02-01 | @ 預览          |

可以下载《管理办法》、申请辅助材料模板等相关资料。

#### 4.答疑解惑界面

| 💓 itti             | ジスタ 大学生素   | 质拓展数智平台 |      | A入关键词搜索重要通知 Q |         |
|--------------------|------------|---------|------|---------------|---------|
| 首页                 | 项目总库       | 资料下载    | 答疑解惑 | 素能自评          | 第二课堂成绩单 |
| <b>首页 &gt;</b> 答疑解 | <b>二</b> 見 |         |      |               |         |

有相关问题,可以直接在本栏目提出,校素拓工作人员会回复。

#### 5.三课堂转四课堂

获得三课堂2学分及以上并认定等级者,其**多余记点中的2记点**, 可申请用于四课堂学分。申请按钮在"预警"界面之下。

### 集中审核与问题解答

1. 集中审核

二、三课堂审核分团支部、院级、校级三级审核。每个长学期的 集中审核时间在期中考试前后与期末考试周前。请各位同学关注学院 团委通知,在集中审核之前完成项目申请。

2. 问题解答

申请二、三课堂的相关问题可以通过新网站"答疑解惑"界面反馈,也可以向控制学院学生团建工作中心反馈。

联系人(2024年4月22日更新):

第一联系人:张同学 18009110926 907108194@qq.com

- 第二联系人: 王同学 13347465955 xiaorui101@zju.edu.cn
- 第三联系人: 石老师 13221417950 dahangshi@zju.edu.cn

【更新日志】

第一版本 2024.04.22

王晓睿: 创建了文档, 更新第一版本重要提醒。